Для перехода на портал электронного обучения Нерюнгринского медицинского колледжа наберите в адресной строке браузера edu.nmk14.ru

| Нерюнгринский<br>медицинский<br>колледж | портал<br>электронного<br>обучения |                         | Сайт компан | ии • Тех. поддержка Маршрут внедрения Вход |
|-----------------------------------------|------------------------------------|-------------------------|-------------|--------------------------------------------|
|                                         |                                    |                         |             | Навигация                                  |
| Система дистанционного о                | бучения Нерюнгринског              | о медицинского кол      | леджа       |                                            |
| Поиск по названию курса                 | Q                                  | Найти Расширенный поиск | Сбросить    |                                            |

## Затем введите Ваш логин и пароль

| Вход<br><sub>Логин</sub> *                         | Создать учетную запись                  |
|----------------------------------------------------|-----------------------------------------|
| test01                                             | <b>₽</b> ~                              |
|                                                    |                                         |
| Запомнить логин                                    |                                         |
| Вход                                               | Забыли логин или пароль?                |
| Для полноценного доступ<br>создать учетную запись. | па к этому сайту Вам необходимо сначала |
| Создать учетную запись                             |                                         |
| В Вашем браузере долже                             | н быть разрешен прием cookies ?         |

На следующей странице нажмите на стрелку рядом с Вашим именем (в правом верхнем углу) и выберите «Личный кабинет»

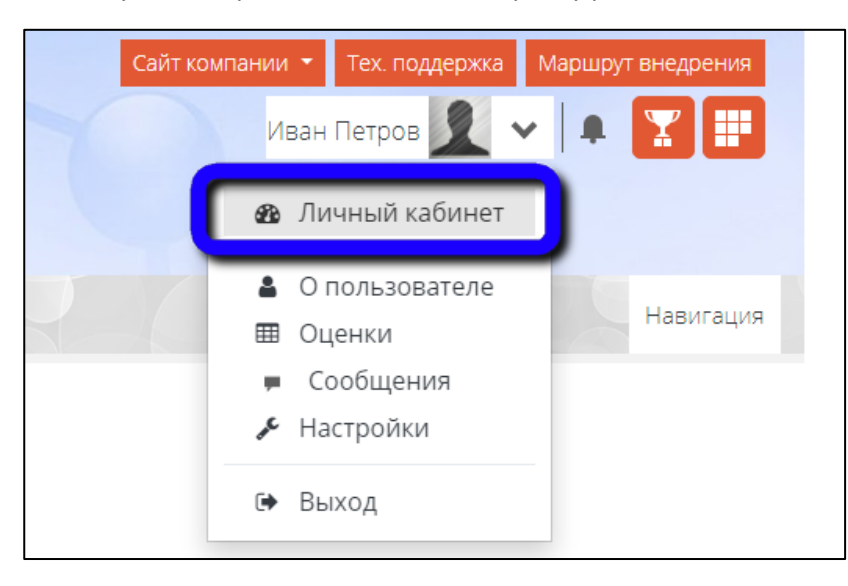

В Вашем личном кабинете находятся ссылки на дисциплины, по которым Вы будете проходить обучение

| Нерюнгри<br>медицинс<br>колледж                                   | нский портал<br>злектронного<br>обучения        | ании т Тех. поддержка Маршрут внедрения<br>Иван Петров 🕢 🗸 🗼 🕱 🗊 |
|-------------------------------------------------------------------|-------------------------------------------------|------------------------------------------------------------------|
| 🏠 > Личный кабинет                                                |                                                 | Настроить эту страницу                                           |
| Навигация                                                         | Система дистанционного обучения: Личный кабинет | Личные файлы                                                     |
| ✓ В начало № Личный кабинет > Страницы сайта ✓ Мои курсы          | Недавно посещенные курсы                        | Нет ни одного файла<br>Управление личными файлами                |
| <ul> <li>&gt; Дисциплина №1</li> <li>&gt; Олимпиада АД</li> </ul> | Дистанционное обучение                          | Шкала времени                                                    |
|                                                                   | Дисциплина №1<br>Сводка по курсам               |                                                                  |
|                                                                   | 🝸 Все (кроме скрытых) 👻                         | Нет элементов курса с<br>приближающимся сроком сдачи             |
|                                                                   |                                                 | Последние значки<br>У Вас нет значков для отображения            |

Нажав на нужную дисциплину, Вы сможете пройти задание, тест или просмотреть видеоматериалы

| Навигация<br>У В начало                                                                                | Дисциплина №1       |  |
|----------------------------------------------------------------------------------------------------|---------------------|--|
| <ul> <li>В Личный кабинет</li> <li>Страницы сайта</li> <li>Мои курсы</li> <li>Дисциплина №1</li> </ul> | <b>Г</b> Объявления |  |
| <ul> <li>Участники</li> <li>Значки</li> <li>№ Компетенции</li> </ul>                                   | Тема 1              |  |
| <ul> <li>&gt; Общее</li> <li>&gt; Тема 1</li> <li>&gt; Тема 2</li> <li>&gt; Тема 3</li> </ul>          | Вадание №1          |  |
| <ul> <li>Тема 4</li> <li>Олимпиада АД</li> </ul>                                                       | Тема 2              |  |
|                                                                                                    | В Тест №1           |  |
|                                                                                                    | Тема З              |  |
|                                                                                                    | Видео-материал №1   |  |

При выполнении задания Вам необходимо:

- 1. Ознакомиться с самим заданием, представленным в формате Word, PowerPoint или Pdf
- 2. Добавить ответ на задание

| Навигация<br><ul> <li>В начало</li> <li>Личный кабинет</li> <li>Страницы сайта</li> <li>Мои курсы</li> <li>Дисциплина №1</li> <li>Участники</li> <li>Значки</li> </ul> | ДИСЦИПЛ<br>Задание №<br>Гезадание в фор<br>Состояние с | IUHA №1<br>P1<br>Mate Word.docx<br>DTBETA                                  |
|----------------------------------------------------------------------------------------------------|--------------------------------------------------------|----------------------------------------------------------------------------|
| <ul> <li>✓ Компетенции</li> <li>&gt; Общее</li> <li>&gt; Тема 1</li> </ul>                                                                                             | Состояние<br>ответа на<br>задание                      | Ни одной попытки                                                           |
| > Tema 2<br>> Tema 3                                                                                                    | Состояние<br>оценивания                                | Не оценено                                                                 |
| > Тема 4<br>> Олимпиада АД                                                                                                    | Последний<br>срок сдачи                                | Вторник, 7 сентября 2021, 00:00                                            |
|                                                                                                    | Оставшееся<br>время                                    | 6 дн. 9 час.                                                               |
|                                                                                                    | Последнее<br>изменение                                 | -                                                                          |
|                                                                                                    | Комментарии к<br>ответу                                | ► Комментарии (0)                                                          |
|                                                                                                    |                                                        | 2<br>Добавить ответ на задание<br>Вы пока не предоставили ответ на задание |

## Добавить ответ Вы можете указав файл на Вашем компьютере (1) либо перетащив его мышкой (2)

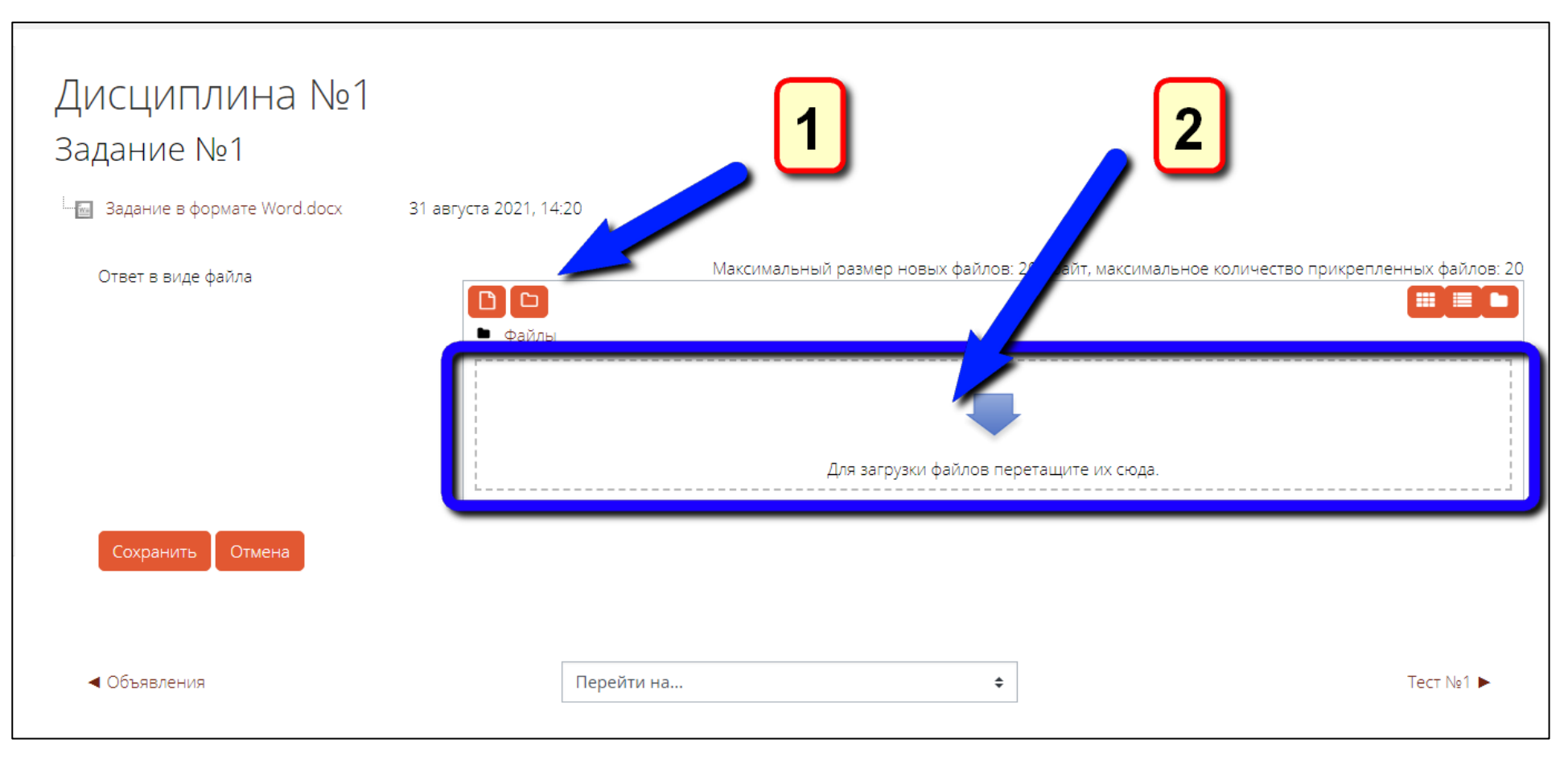

## На следующей странице Вы можете отредактировать ответ или удалить его

| 🏠 > Мои курсы > 🖬 > Дисциплина №1 >                                                                                                    | тема 1 > Задание №                                   | 1                                                                |
|----------------------------------------------------------------------------------------------------|------------------------------------------------------|------------------------------------------------------------------|
| Навигация<br><ul> <li>В начало</li> <li>Мочный кабинет</li> <li>Страницы сайта</li> <li>Мои курсы</li> <li>Дисциплина №1</li> <li>Участники</li> </ul> | ДИСЦИПЛ<br>Задание №<br>Задание в фор<br>Состояние с | IИНА №1<br>21<br>мате Word.docx 31 августа 2021, 14:20<br>ОТВЕТА |
| <ul> <li>Эначки</li> <li>Компетенции</li> <li>Общее</li> <li>Тема 1</li> <li>Варанико №1</li> </ul>                                                    | Состояние<br>ответа на<br>задание                    | Отправлено для оценивания                                        |
| <ul> <li>► Задание №1</li> <li>&gt; Тема 2</li> <li>&gt; Тема 3</li> <li>&gt; Тема 4</li> </ul>                                                        | Состояние<br>оценивания                              | Не оценено                                                       |
| <ul> <li>&gt; Тема 4</li> <li>&gt; Олимпиада АД</li> </ul>                                                                                             | Последний<br>срок сдачи                              | Вторник, 7 сентября 2021, 00:00                                  |
|                                                                                                    | Оставшееся<br>время                                  | 6 дн. 9 час.                                                     |
|                                                                                                    | Последнее<br>изменение                               | Вторник, 31 августа 2021, 14:21                                  |
|                                                                                                    | Ответ в виде<br>файла                                | Ответ на задание.docx 31 августа 2021, 14:21                     |
|                                                                                                    | Комментарии к<br>ответу                              | ▶ Комментарии (0)                                                |
|                                                                                                    |                                                      | Редактировать ответ Удалить ответ                                |

Для выполнения теста выберите его в дисциплине и нажмите «Начать тестирование»

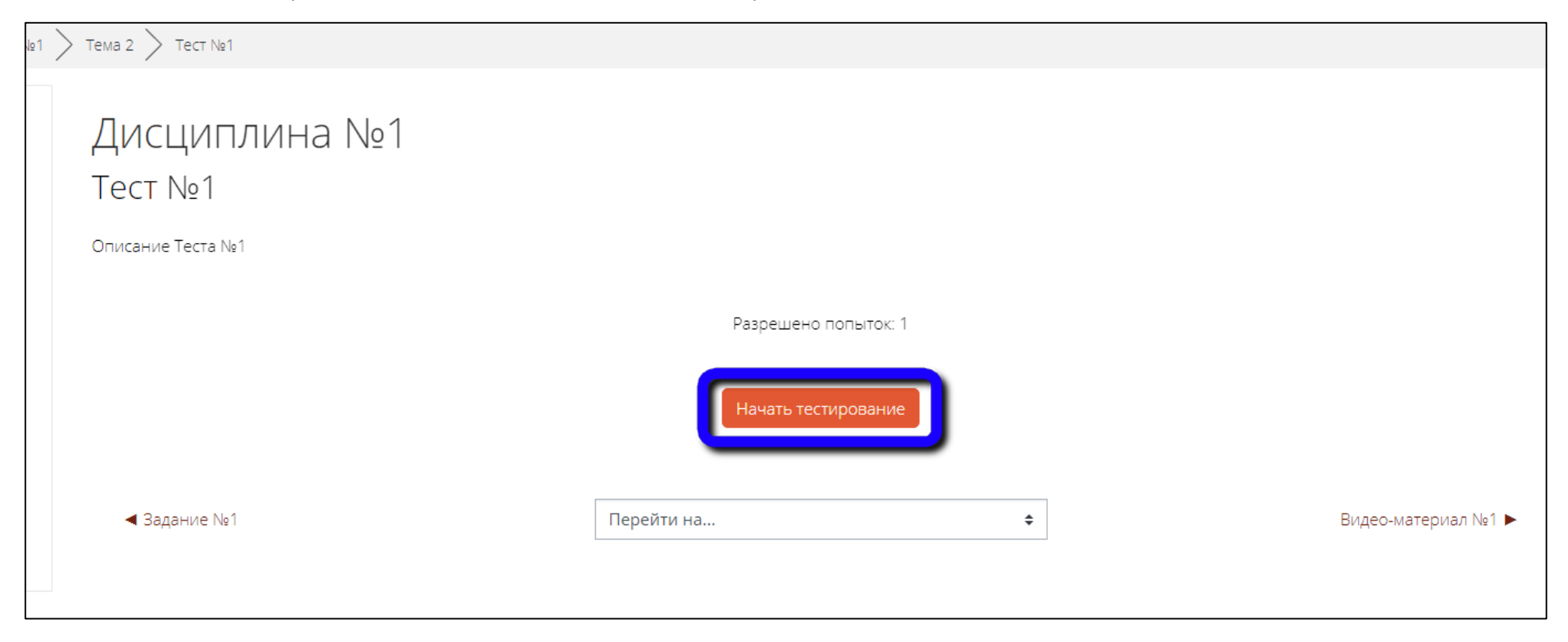

 $\land$  Мои курсы >  $\blacksquare>$  Дисциплина №1 > Тема 2 > Тест №1 Дисциплина №1 Навигация по тесту 1 2 Вопрос 1 Вопрос №1 Закончить попытку... Пока нет 💽 а. Ответ №1 ответа Балл: 1,00 ) b. Ответ №3 1 Отметить вопрос с. Ответ №2 Очистить мой выбор Перейти на... ◀ Задание №1 ŧ Видео-материал №1 ►

| 🏠 🔪 Мои курсы                                                                  | ) 🖬 > Дисциплина №1 > Тема 2 > Тест №                              | 1          |                           |                                          |
|--------------------------------------------------------------------------------|--------------------------------------------------------------------|------------|---------------------------|------------------------------------------|
| ДИСЦИГ<br>Вопрос 2<br>Пока нет<br>ответа<br>Балл: 1,00<br>° Отметить<br>вопрос | IJUHA №1<br>Borpoc №2<br>a. Otbet №2<br>b. Otbet №2<br>c. Otbet №1 |            |                           | Навигация по тесту 1 2 Закончить попытку |
| Предыдущая ст                                                                  | раница                                                             |            | Закончить попытку         |                                          |
| ◀ Задание №                                                                    | 1                                                                  | Перейти на | \$<br>Видео-материал №1 ► |                                          |

При тестировании может быть один (круглая кнопка) или несколько (квадратные кнопки) правильных ответов

По окончании тестирования Вы можете вернуться к попытке и поменять ответы или завершить тест

| 🗥 ♠ > Мои курсы > 🖬 > Дисциплина №1 > Тема 2 > Тест №1 > | > Результат попытки                                                     |                     |
|----------------------------------------------------------|-------------------------------------------------------------------------|---------------------|
| Дисциплина №1<br>Тест №1<br>Результат попытки            |                                                                         | Навигация по тесту  |
| Вопрос                                                   | Состояние                                                               |                     |
| 1                                                        | Ответ сохранен                                                          |                     |
| 2                                                        | Ответ сохранен<br>Вернуться к попытке<br>Отправить всё и завершить тест |                     |
| <ul> <li>Задание №1</li> </ul>                           | lерейти на 🗢                                                            | Видео-материал №1 ► |

После нажатия на кнопку «Завершить тест» Вы увидите результат тестирования

| Дисциг                   | лина №1                                            |   | Навигация по те        |
|--------------------------|----------------------------------------------------|---|------------------------|
| Тест нач                 | ат Вторник, 31 августа 2021, 14:23                 |   | 1 2                    |
| Состояни                 | в Завершенные                                      |   |                        |
| Заверше                  | в Вторник, 31 августа 2021, 14:24                  |   | показать одну страницу |
| Прошл<br>времен          | о 1 мин. 32 сек.<br>И                              |   | Закончить обзор        |
| Балл                     | <b>b</b> 2,00/2,00                                 |   |                        |
| Оцен                     | ка 5,00 из 5,00 (100%)                             |   |                        |
| Вопрос 1                 | Вопрос №1                                          |   |                        |
| Верно<br>Баллов: 1,00 из | . Ответ №1                                         | * |                        |
| 1,00<br>К≈ Отметить      | ⊖ b. Ответ №3                                      |   |                        |
| вопрос                   | О с. Ответ №2                                      |   |                        |
|                          | Ваш ответ верный.<br>Правильный ответ:<br>Ответ №1 |   |                        |
| Вопрос 2                 | Вопрос №2                                          |   |                        |
| Верно<br>Баллов: 1,00 из | ☑ а. Ответ №2                                      | × |                        |
| Г,00<br>№ Отметить       | ⊔ b. Ответ №3                                      |   |                        |
| вопрос                   | C OTRET No1                                        | ✓ |                        |